## OpenIMS<sup>®</sup> Open Informatie Management Server

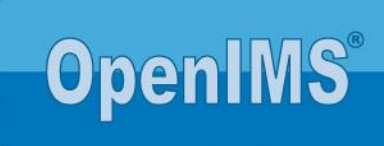

# Eenvoud, kracht en snelheid

# TinyMCE 4 OpenIMS<sup>®</sup> Handleidingen

#### **INHOUDSOPGAVE**

| TIN | YMCE 4 OPENIMS <sup>®</sup> HANDLEIDINGEN                                                                                                    | 1                     |
|-----|----------------------------------------------------------------------------------------------------|-----------------------|
| 1   | WYSIWYG EDITOR                                                                                                    | 1                     |
|     | <ul><li>1.1 Menubalk</li><li>1.2 Knoppenbalk</li></ul>                                                                                                    | 1<br>2                |
| 2   | CONTENT BEWERKEN                                                                                                    | 3                     |
|     | <ul><li>2.1 Knippen en plakken van Microsoft Word content</li><li>2.2 Hyperlink invoegen</li></ul>                                                                                                    | 3<br>3                |
| 3   | TABELLEN BEWERKEN                                                                                                    | 4                     |
|     | <ul> <li>3.1 Invoegen en bewerken van tabellen</li> <li>3.2 Plaatsen en verwijderen van een kop (heading)</li> <li>3.3 Plaatsen van een beschikbare stijl</li> <li>3.4 Een stijl verwijderen</li> </ul>                                     | 4<br>5<br>5<br>6      |
| 4   | AFBEELDINGEN / VIDEO                                                                                                    | 7                     |
|     | <ul> <li>4.1 Invoegen van een afbeelding uit het DMS</li> <li>4.2 Nieuwe afbeeldingen uploaden en aanpassen</li> <li>4.3 Knippen / plakken van afbeeldingen</li> <li>4.4 Bewerken van een afbeelding</li> <li>4.5 Invoegen video</li> </ul> | 7<br>7<br>8<br>8<br>9 |
| 5   | DOCUMENTEN (DMS) OP DE SITE PLAATSEN                                                                                                    | 11                    |
|     | <ul> <li>5.1 Direct DMS documenten selecteren</li></ul>                                                                                                    | 11<br>12<br>12        |
| 6   | TOEVOEGEN VELDEN WEBFORMULIER                                                                                                    | 13                    |
|     | 6.1 Invoegen van een veld of label tag                                                                                                    | 13                    |
| 7   | VOORBEELDEN VAN TABELLEN CONFORM WEBRICHTLIJNEN                                                                                                    | 14                    |
|     | <ul><li>7.1 Eenvoudige datatabel voor treinreis.</li><li>7.2 Telefoonlijst</li><li>7.3 Summary, caption en abbreviation</li></ul>                                                                                                    | 14<br>16<br>17        |

#### **1 WYSIWYG EDITOR**

OpenIMS<sup>®</sup> beschikt naast Microsoft Word ook over een zogenaamde (inbrowser) WYSIWYG editor TinyMCE (JQ variant). In deze handleiding wordt in het kort op de verschillende voorzieningen van deze editor ingegaan. TinyMCE is een door OpenIMS gebruikte "third party" plugin.

Wanneer de WYSIWYG editor is opgestart vindt u bovenin het scherm de twee balken: een menubalk en een knoppenbalk. In dit hoofdstuk worden deze balken verder beschreven.

| Bestand -  | Bewerken - | Invoegen • | Beeld - | Opmaak 🔻 | Tabel - | Gereedschap - |  |
|------------|------------|------------|---------|----------|---------|---------------|--|
| <b>• •</b> | 💾 Opslaan  | 🗗 Кор 1    | -       | ΞΞ       | ∃ ≣     |               |  |

| Bestand - | Bewei | rken ▼ Invoegen ▼ E | Beeld - Opma | ak 🔻              | Tabel ▼ Gereedschap ▼ |
|-----------|-------|---------------------|--------------|-------------------|-----------------------|
| Bestand   |       | Nieuw document      | Opmaak       | В                 | Vet                   |
|           | 1     | Print               |              | Ι                 | Cursief               |
| Bewerken  | t     | Ongedaan maken      |              | Ū                 | Onderstreept          |
|           | t     | Opnieuw uitvoeren   |              | ф                 | Doorhalen             |
|           | ж     | Knippen             |              | X²                | Superscrips           |
|           | Þ     | Kopieeren           |              | ×z                | Subscript             |
|           | Ĉ     | Plakken             |              |                   | Opmaak                |
|           |       | Plakken als tekst   |              | <u></u> ×         | Opmaak verwijderen    |
|           |       | Alles selecteren    | Tabel        | Ħ                 | Tabel invoegen        |
|           |       | Zoek en vervang     |              |                   | Tabel eigenschappen   |
| Invoegen  |       | Video invoegen      |              |                   | Verwijder tabel       |
|           | 1     | Afbeelding invoegen |              |                   | Cel                   |
|           | P     | Hyperlink invoegen  |              |                   | Rij                   |
|           | Ω     | Speciale karakters  |              |                   | Kolom                 |
|           |       | Anker               | Gereedschap  | $\langle \rangle$ | Broncode              |
|           |       | Voeg datum/tijd in  |              |                   |                       |
|           |       | Horizontale lijn    |              |                   |                       |
| Beeld     |       | Blokken tonen       |              |                   |                       |
|           | >     | Hulpmiddelen        |              |                   |                       |
|           |       | Voorbeelden         |              |                   |                       |
|           |       | Volledig scherm     |              |                   |                       |

#### 1.1 Menubalk

## 1.2 Knoppenbalk

| £    | Ongedaan maken                           |
|------|------------------------------------------|
| t    | Opnieuw uitvoeren                        |
|      | Opslaan                                  |
| Ð    | Documenten uit DMS invoegen              |
| 1    | Schalen, roteren, uitsnijden en effecten |
| hh   | Links uitlijnen                          |
|      | Centreren                                |
| IIII | Rechts uitlijnen                         |
|      | Uitvullen                                |
|      | Opsommingstekens                         |
|      | Nummering                                |
| Ш.   | Inspringen verkleinen                    |
| Ш    | Inspringen vergroten                     |
| P    | Hyperlink invoegen / bewerken            |
| 24   | Afbeelding invoegen vanuit DMS           |

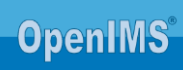

#### **2** CONTENT BEWERKEN

#### 2.1 Knippen en plakken van Microsoft Word content

In de WYSIWYG editor kunnen stukken tekst vanuit Microsoft Word worden gekopieerd en geplakt. De editor zorgt er uiteindelijk voor dat de tekst in de juiste opmaak komt te staan die is gedefinieerd.

#### 2.2 Hyperlink invoegen

Selecteer de tekst die u om wilt zetten naar een hyperlink en/of klik in de knoppenbalk op de knop "Hyperlink invoegen / bewerken".

| Bestand • Bewerken •                                    | Invoegen - Beeld - Opmaak - Tabel                | <ul> <li>Gereedschap ▼</li> </ul>        |
|---------------------------------------------------------|--------------------------------------------------|------------------------------------------|
| Solaan 🕐                                                | 🕇 Paragraaf 👻 🖿 🔳                                |                                          |
|                                                         |                                                  |                                          |
| Vroondaal ligt aan de zuid                              | westkant van Den Haag nabij zee, strand en duine | n. Een nieuwbouwproject op een           |
| unieke locatie, midden in                               |                                                  | burgh en badplaats                       |
| Kijkduin.                                               | Hyperlink invoegen                               | ×                                        |
| Het hart van Vroondaal wo<br>zuiden van het park. In he | In                                               | cich ten noorden en ten<br>ponden met de |
| woongebieden.<br>Ten noorden van Park Ma                | Linktekst                                        | iseerd naar eigen                        |
| smaak, in een hoge prijskl<br>2.000 nieuwe huizen in ee | Titel                                            | oor totaal ongeveer                      |
| - Million                                               | Doel Geen                                        | • •                                      |
|                                                         | Oltá                                             | Annularan                                |
|                                                         | UKe                                              |                                          |
|                                                         |                                                  | adamst.                                  |
|                                                         | Hi I                                             | College I                                |

| Hyperlink invoegen |               |  |  |  |  |  |
|--------------------|---------------|--|--|--|--|--|
|                    | c             |  |  |  |  |  |
| Url                |               |  |  |  |  |  |
| Linktekst          |               |  |  |  |  |  |
| Titel              |               |  |  |  |  |  |
|                    | -             |  |  |  |  |  |
| Doel               | Geen          |  |  |  |  |  |
|                    | Geen          |  |  |  |  |  |
|                    | Nieuw venster |  |  |  |  |  |

In het Doelveld kunt u aangeven of er na het klikken op de hyperlink een nieuw scherm moet worden geopend of dat het doel binnen hetzelfde scherm moet worden geopend.

Wanneer u een bestaande hyperlink wilt bewerken gaat u met uw cursor in tekst van de betreffende hyperlink staan en klikt u op de knop "Hyperlink invoegen / bewerken" in de knoppenbalk.

Tip: Indien u een hyperlink plaatst naar een andere website dan dient

deze hyperlink in een extern venster te worden geopend. Zie toelichting webrichtlijnen: http://www.webrichtlijnen.nl/handleiding/ontwikkeling/productie/links-navigatie/nieuwe-vensters/

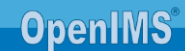

#### **3** TABELLEN BEWERKEN

#### 3.1 Invoegen en bewerken van tabellen

Voor het maken van een nieuwe tabel kiest u "Tabel invoegen". Geef het aantal rijen en kolommen op en met het aanklikken van het aantal kolommen en rijen wordt de tabel ingevoegd.

| Bestand -             | r Bewerken ▼ In                                  | voegen - Beeld                            | <ul> <li>Opmaak</li> </ul>    | -             | Tabel - Gereedscha     | ıp ▼  |            |
|-----------------------|--------------------------------------------------|-------------------------------------------|-------------------------------|---------------|------------------------|-------|------------|
| • •                   | 💾 Opslaan 🗗                                      | Paragraaf -                               |                               | Ξ             | III Tabel invoegen     | •     |            |
|                       |                                                  |                                           |                               |               | Tabel eigenschappe     | en    |            |
| Een groo<br>aanwezig  | ot deel van de toekom<br>g op de zonnige bouw    | stige bewoners van<br>vplaats in Baanhoek | het apparten<br>West. Na eer  | nent<br>i koi | Verwijder tabel        |       |            |
| Ontwikke<br>voor de e | eling, waarin de kope<br>eerste officiële handel | rs onder andere wer<br>ling. Wethouder Th | den geïnforn<br>1eo den Braar | neer:<br>nker | Cel                    | •     |            |
| naam var              | n een van de kopers. (                           | Coen Lodder was de                        | e gelukkige e                 | n me          | Rij                    | •     |            |
| van het a             | appartementencomple                              | ex op de gevel schil                      | deren. De ge                  | /el d         | Kolom                  |       | E x 6      |
| groen ge              | emaakt. Wethouder 1                              | Г.C.C. den Braanker                       | en koper Co                   | en L          | NUUIII                 | 1     | 5,00       |
| om met e              | elkaar te proosten op                            | een spoedig verloo                        | p van de verc                 | ere           | bouw. De wethouder nan | n het | t woord en |

complimenteerde de bewoners met de prachtige centrale plek waar zij gaan wonen. Ook kregen de toekomstige

Hierna kan de tabel op de juiste grootte worden gesleept:

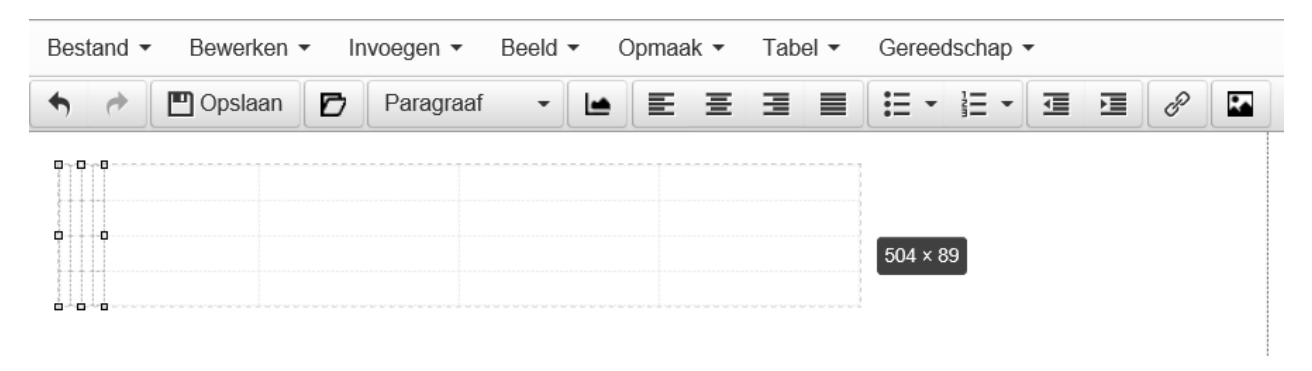

**Opmerking:** U kunt ook de cursor in een bestaande tabel plaatsen en vervolgens met de rechtermuisknop de cellen, kolommen en rijen bewerken, toevoegen en/of verwijderen. Ook kunnen in de tabel afbeeldingen en hyperlinks worden ingevoerden

#### Tabel kop (Tabel heading)

Ga in de tabel cel staan die in de tabel kop rij staat.

- 1. Klik op de rechtermuisknop en kies voor "Cel eigenschappen".
- 2. Kies in tab: Algemeen bij "Cel type" voor "Kop" in plaats van "Cel".
- 3. Kies in tab: Algemeen bij "Bereik" voor "Rijgroep".
- 4. Selecteer de knop "OK".

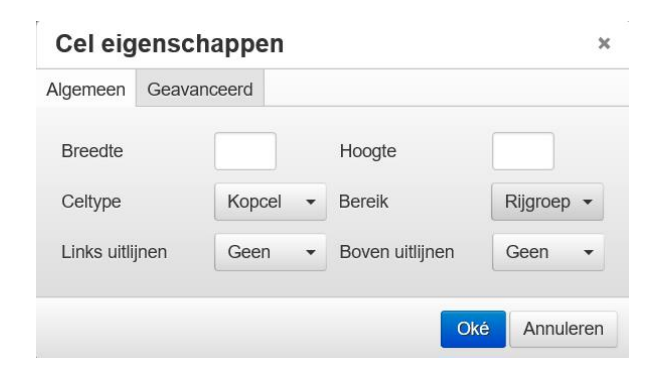

**Tip:** voor extra informatie m.b.t. het plaatsen van tabellen conform de webrichtlijnen ga naar <a href="http://www.webrichtlijnen.nl/handleiding/ontwikkeling/productie/tabellen/relationele-informatie/toegankelijkheid/">http://www.webrichtlijnen.nl/handleiding/ontwikkeling/productie/tabellen/relationele-informatie/toegankelijkheid/</a> .

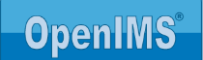

#### 3.2 Plaatsen en verwijderen van een kop (heading)

Voor het plaatsen van een kop kunt u uit de drop-down lijst een bepaald type kiezen. Indien u een kop wilt verwijderen selecteert u de kop en kiest voor "Paragraaf". Nu wordt de koptekst weer normale tekst.

| Bestand - Bewerken - In                                     | voegen • Beeld • | Opmaak ▼ Tabel ▼ Gereedschap ▼                                                                                      |
|-------------------------------------------------------------|------------------|----------------------------------------------------------------------------------------------------|
| 🔸 🖈 💾 Opslaan 🗗                                             | Paragraaf 🗸 🖿    |                                                                                                    |
| Kop                                                         | Paragraaf        |                                                                                                    |
| FI                                                          | Address          |                                                                                                    |
| Een groot deel van de toekom<br>aanwezig op de zonnige bouw | Pre              | opartementencomplex Best B'West was afgelopen vrijdag<br>Na een kort welkomstwoord door René Schepers van BPD       |
| Ontwikkeling, waarin de koper                               | Kop 1            | eïnformeerd over het verloop van de bouw, was het tijd<br>in Braanker trok uit de bouwhelm een lootie met daaron de |
| naam van een van de kopers. (                               | Kop 2            | kkige en mocht samen met de wethouder het groene logo                                                               |
| van het appartementencomple                                 | Kop 3            | . De gevel op de begane grond wordt later dit jaar volledig                                                         |
| groen gemaakt. Wethouder T<br>om met elkaar te proosten op  | Kop 4            | per Coen Lodder Na deze verrichte handeling was het tijd<br>de verdere bouw. De wethouder nam het woord en          |
| complimenteerde de bewoner                                  | Kop 5            | ile plek waar zij gaan wonen. Ook kregen de toekomstige                                                             |
| bewoners de kans om hun app                                 | Kop 6            | an binnen te bezichtigen. Met de warme avondzon op de                                                               |
| bouwplaats werd de barbecue                                 | Top o            | de kopers uitgebreid de tijd om hun nieuwe buren te                                                                 |
| ontmoeten en ervaringen uit te                              | wisselen.        |                                                                                                    |

**Tip:** zie toelichting van webrichtlijnen voor het gebruik van kopteksten: <u>http://www.webrichtlijnen.nl/handleiding/ontwikkeling/productie/beschrijvende-markup/het-schrijven-van/kopregels/</u>

NB. de lijst met stijlen zal alleen maar worden gevuld indien een webmaster ook de zogenaamde CSS stijlsheet aan het content template heeft gekoppeld

#### 3.3 Plaatsen van een beschikbare stijl

Selecteer met de cursor de betreffende tekst en kies daarna de betreffende stijl.

#### 3.4 Een stijl verwijderen

| OpenIMS TinyMCE 4 (jquery) - Google Chrome                                                                   |                                     |            |                                                                    | - 🗆         | $\times$ |
|----------------------------------------------------------------------------------------------------|-------------------------------------|------------|--------------------------------------------------------------------|-------------|----------|
| 192.168.1.148/openims/handle_tinymce.php?end                                                                 | odedsettings=                       | 993151c3   | 06ccfd975832c93410c0f0d2X1Y4a35ce4c8e91                            | be442a74ce4 | 1e7e7f1  |
| Bestand ▼ Bewerken ▼ Invoegen ▼ Beeld ▼                                                                      | Opmaak 👻                            | Tabel 🔻    | Gereedschap -                                                      |             |          |
| <table-cell-rows> 🖈 💾 Opsiaan 🗗 🏼 Paragraaf 🔹 🖬</table-cell-rows>                                            | B Vet                               | Ctrl+B     | = = = @ >                                                          |             |          |
|                                                                                                    | I Schuin                            | Ctrl+I     |                                                                    |             |          |
| Nam eget dui 1.                                                                                              | U Onderstree                        | ept        |                                                                    |             |          |
| Etiam rhoncus. Maecenas tempus, tellus eget condime                                                          | -S- Doorhalen                       |            | mper libero, sit amet adipiscing                                   |             |          |
| sem neque sed ipsum. Nam quam nunc, blandit vel, lu<br>tincidunt tempus. Donec vitae sapien ut libero venena | x² Superscrip                       | ot         | rem. Maecenas nec odio et ante<br>9. Etiam sit amet orci eget eros |             |          |
| faucibus tincidunt. Duis leo. Sed fringilla mauris sit am                                                    | $\mathbf{x}_{\mathbf{z}}$ Subscript |            | ıs magna. Sed consequat, leo                                       |             |          |
| eget bibendum sodales, augue velit cursus nunc, quis                                                         |                                     |            | usce vulputate eleifend sapien.                                    |             |          |
| ultricies mi eu turpis hendrerit fringilla. Vestibulum ant                                                   | Opmaak                              | •          | ci luctus et ultrices posuere                                      |             |          |
| cubilia Curae; In ac dui quis mi consectetuer lacinia.                                                       |                                     | erwiideren | 3                                                                  |             |          |
|                                                                                                    |                                     | ennjecicii |                                                                    |             |          |

|        | <u>.</u> |   |
|--------|----------|---|
| p » em |          | 4 |

- Ga met de muis in de betreffende tekst staan (punt 1) zodat u aan de onderkant pad: p >> em (bij punt 2) ziet staan of in uw geval de betreffende stijl (vet, schuin, cursief of doorgehaald) die aan de tekst is toegekend.
- 2. Kies nu in het menu "Opmaak" voor "Opmaak verwijderen" (punt 3.) nu wordt de betreffende stijl verwijderd.

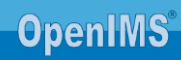

#### 4 AFBEELDINGEN / VIDEO

#### 4.1 Invoegen van een afbeelding uit het DMS

Om een afbeelding in te voegen dient u de volgende handelingen te verrichten. LET OP! Deze afbeeldingen dienen wel al in het DMS te staan, anders moeten deze hierin worden opgenomen.

Om afbeeldingen toe te voegen, klik op de knop "Afbeeldingen invoegen vanuit het DMS" binnen de WYSIWYG editor:

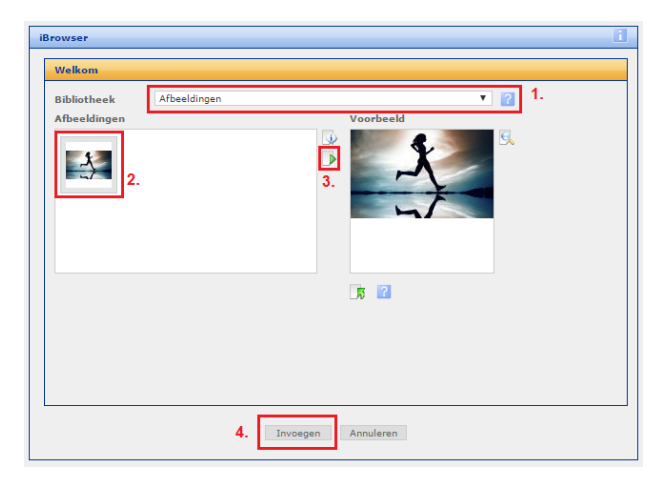

1. Selecteer de map in het DMS waar u de afbeeldingen heeft geplaatst;

2. Selecteer de afbeelding door op de afbeelding te klikken;

3. Door middel van de "selection view" knop kan de afbeelding als voorbeeld worden getoond;

4. Kies voor "Invoegen" om de afbeelding in de content van de editor te plaatsen.

#### 4.2 Nieuwe afbeeldingen uploaden en aanpassen

Als er een foto aan een pagina moet worden toegevoegd welke bijvoorbeeld op een lokaal medium (bv. Eigen werkplek, lokale schijf) staat kan dat op de volgende manier:

1. Klik in de editor op de knop "Afbeelding invoegen vanuit DMS"

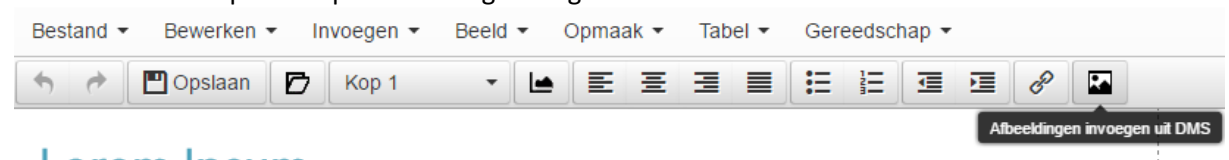

#### l orem Insum

2. Klik in de het popupscherm (iBrowser) op de knop "Afbeelding uploaden" (1), selecteer de afbeelding gebruikt moet worden en klik op selecteren (2), en vervolgens op "Invoegen" (3).

| Bibliotheek                     | Afbeeldingen                                 |                          |                                             | ▼ ?                                                                                                   |
|---------------------------------|----------------------------------------------|--------------------------|---------------------------------------------|----------------------------------------------------------------------------------------------------|
| Afbeeldingen                    |                                              |                          | Voorbeeld                                   |                                                                                                    |
|                                 |                                              |                          | NO IMAGE SELEC<br>PREVIEW NOT<br>AVAILABLE! | S C                                                                                                   |
| Upload<br>Grootte(n)<br>Roteren | Bestand kiezen hardlo<br>Ø Origineel V (star | pen.jpg<br>ndaard: geen) | 1.                                          | 2. <b>2</b><br>2. <b>2</b><br>2. <b>2</b><br>2. <b>2</b><br>2. <b>2</b><br>2. <b>2</b><br>2. <b>2</b> |

Hierna is de afbeelding toegevoegd aan het bericht

#### Knippen / plakken van afbeeldingen 4.3

Het is mogelijk om afbeeldingen dor middel van knip en plak actie te plakken in een bericht. Dit kunnen afbeeldingen die op het internet staan zijn, of afbeeldingen op een lokale directory. Door het de rechtermuisknop op de afbeelding te klikken en te kiezen voor kopieeren dan kan in het aan te maken bericht door middel van sneltoetsen CTRL+V en/of rechtermuisknop + plakken de gekopieerde afbeelding worden ingegeven.

#### Bewerken van een afbeelding 4.4

Kies de afbeelding die u wilt bewerken door deze aan te klikken binnen de WYSIWYG editor de knop "Schalen, roteren, uitsnijden en effecten"

Er wordt een popupvenster getoond waarmee de afbeelding kan worden bewerkt. De geselecteerde afbeelding kan vervolgens worden geschaald naar een ander formaat, geroteerd (90 graden links en rechts), uitgesneden (door middel van selectie op basis van croppen), en effecten worden aangebracht (helderheid, contrast en grijswaarden)

| loegen               |           |                                                                          |                                         | Annule |
|----------------------|-----------|--------------------------------------------------------------------------|-----------------------------------------|--------|
| Resize Image         | Rotate In | nage Crop Image                                                          | Effects                                 |        |
| Vidth Hei<br>144 624 | ght<br>4  | INSTRUCTIONS<br>Update Width and Height f<br>Or drag and drop in the rig | elds.<br>t or bottom side of the image. |        |
| Jpdate Bewa          | iren Unde | )                                                                        |                                         |        |
| 1 - C                |           | N. N. N. N. N. M. M.                                                     |                                         |        |
| H                    | H         |                                                                          | 12 10 11                                | F      |
| H                    | THH       |                                                                          |                                         |        |
| HIL                  | AHH CS    |                                                                          |                                         | H      |

🛧 🖻 🛄 Ops laan 🗗 Paragraaf

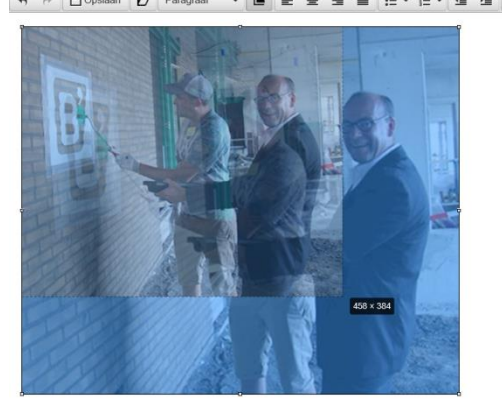

Afbeeldingen kunnen –als ze zijn geplaatst in een bericht- ook worden geschaald in de editor. Deze behoudt dan wel de verhoudingen

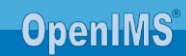

#### 4.5 Invoegen video

Het is mogelijk om in de WYSIWYG editor een YouTube en/of Vimeo filmpje in een pagina op te nemen:

- 1. Kopieer de URL van het filmpje wat ingevoegd moet worden.
- 2. Open de pagina met de editor
- 3. Ga in de balk naar Invoegen | Video invoegen

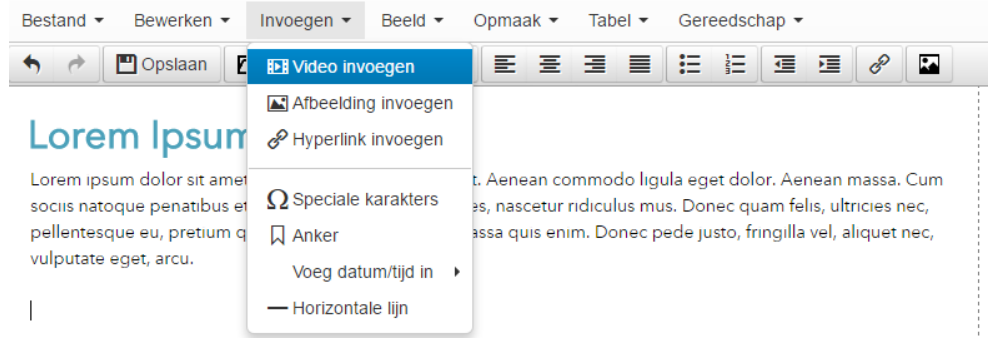

4. Geef vervolgens de URL in in de popup en klik op OK:

| Video      | invoege   | n/bewerk     | en         |                                 | ×           |
|------------|-----------|--------------|------------|---------------------------------|-------------|
| Algemeen   | Insluiten |              |            |                                 |             |
| Bron       |           | https://yout | u.be/4r1to | 1XBN0w                          |             |
| Alternatie | ve bron   |              |            |                                 |             |
| Poster     |           |              |            |                                 |             |
| Afmeting   | en        | x            |            | <ul> <li>Verhoudinge</li> </ul> | en behouden |
|            |           |              |            | Oké                             | Annuleren   |

5. Video wordt nu getoond op de pagina (alleen het kader) en deze kan op de juiste maat worden geschaald

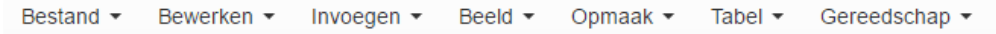

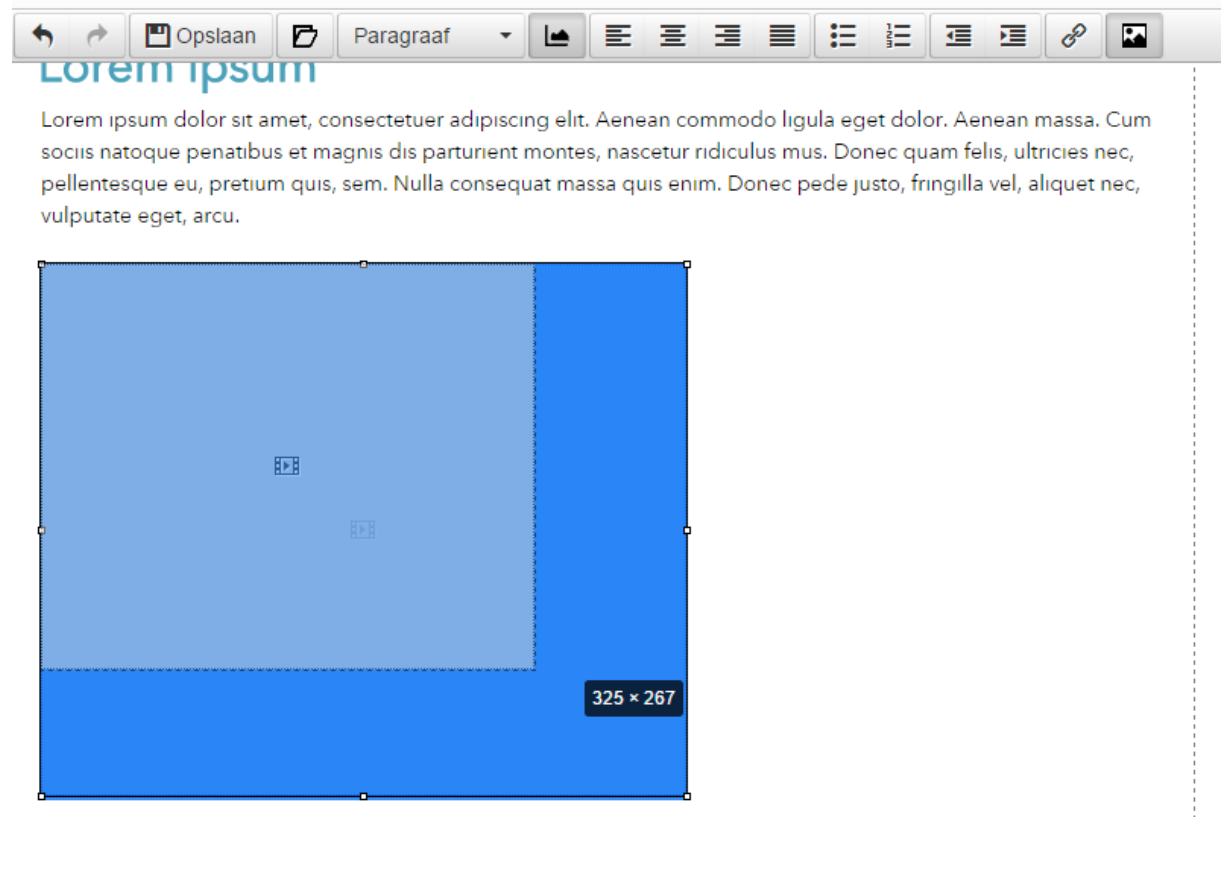

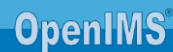

6. Als het juiste formaat is vastgesteld kan de pagina worden opgeslagen en is de video zichtbaar op de pagina

#### Lorem Ipsum

Lorem ipsum dolor sit amet, consectetuer adipiscing elit. Aenean commodo ligula eget dolor. Aenean massa. Cum sociis natoque penatibus et magnis dis parturient montes, nascetur ridiculus mus. Donec quam felis, ultricies nec, pellentesque eu, pretium quis, sem. Nulla consequat massa quis enim. Donec pede justo, fringilla vel, aliquet nec, vulputate eget, arcu.

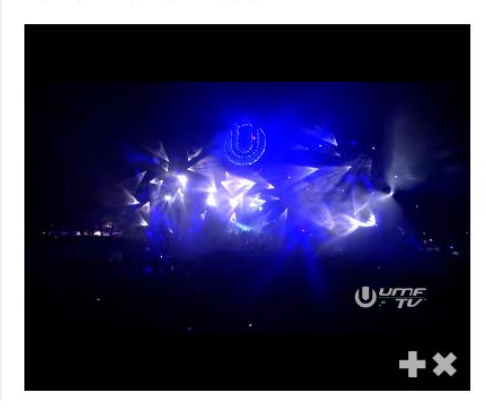

## **5** DOCUMENTEN (DMS) OP DE SITE PLAATSEN

Dit hoofdstuk bevat een compacte beschrijving van OpenIMS® DMS in relatie tot OpenIMS® CMS.

#### 5.1 Direct DMS documenten selecteren

Een medewerker kan een document uit het DMS ophalen door op het 🙋 icoon te klikken.

| Bestand 🔻      | Bewerken • Invoegen • Beeld • Opmaak • Ta                                   | abel 🔻 | Gereedschap -                                 |   |
|----------------|-----------------------------------------------------------------------------|--------|-----------------------------------------------|---|
| • •            | Voeg document uit het DMS toe                                               |        |                                               | × |
| Welkom op d    | Dossier : OpenIMS  Selecteer een document uit het DMS welke u wilt invoegen |        |                                               |   |
| Document ex    | * 🗁 Hoofdfolder                                                             | ^      | C folder                                      |   |
| Papierloos ve  | 2. Uitgaand                                                                 |        | <u>131017 tower 4d</u> Arboleda Blda-Arch     |   |
| Digitaal factu |                                                                             |        | Arboleda Bidg-Elect                           |   |
|                | Vervalien                                                                   |        | Arboleda Bidg-Prunio     Arboleda Bidg-Struct |   |
|                |                                                                             |        | Brief - Brief -       Demo v0.2               |   |
|                | <ul> <li>B ≥ 8. Voorstellen</li> <li>B ⇒ 9. Publicaties</li> </ul>          |        | MailMerge                                     |   |
|                |                                                                             |        | OpenSesameICT 200x70     Project memo         |   |
|                |                                                                             | ~      | Project memo v1<br>Projectplan                |   |
|                |                                                                             |        | sbm-0                                         |   |
|                | Naam OpenSesameICT 200x70                                                   |        | Oké                                           |   |
| р              | Invoegen als 'echte' afbeelding/film/                                       |        |                                               |   |

Na het klikken op het DMS icoon wordt er een nieuw scherm geopend met daarin de folder structuur uit het DMS. Een medewerker kan door de boomstructuur browsen totdat deze het juiste document vindt.

#### Invoegen van een document

- 1. Klik in de DMS dialoog op de naam van het document wat u in wilt voegen.
- 2. Nu verschijnt er onderaan een dialoogvenster met de "Naam" (van het document en de knoppen "Oké" en "Annuleren". Opmerking: dit dialoogvenster verschijnt dus alleen na het klikken op de naam van een document.
- 3. Na het kiezen van "Invoegen" wordt de betreffende tekst als hyperlink in de editor geplaatst. U kunt dit middels de standaard voorzieningen voor het bewerken van hyperlink achteraf nog aanpassen.

#### Invoeg dialoogvenster niet zichtbaar.

In sommige situaties is de folderstructuur zover uitgeklapt dat het Invoeg dialoogvenster niet zichtbaar is. U kunt dan bij punt 4 het DMS scherm vergroten totdat het onderste gedeelte wel zichtbaar is.

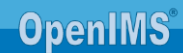

#### 5.2 Beheer van documenten en multimedia bestanden

Naast een geavanceerd systeem om webcontent te managen beschikt OpenIMS<sup>®</sup> ook over een Document Management Systeem (apart product) waarin allerlei bestanden kunnen worden vastgelegd. Denk hierbij bijvoorbeeld aan grafische elementen, multimedia bestanden of documenten (pdf) die binnen de internetsite kunnen worden ingezet.

U kunt vanuit het CMS portaal eenvoudig naar het DMS gaan door de optie "DMS" te selecteren.

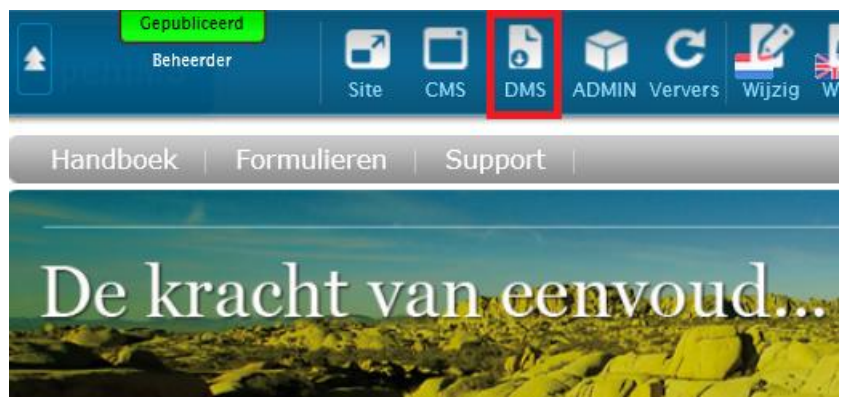

## **5.3** Aanleggen van een hyperlink naar document of multimedia bestand

Selecteer de naam van het document. Aan de rechterkant verschijnt nu het actiemenu. Klik met uw rechtermuisknop op de gewenste link (naar gepubliceerde of laatste concept versie).

Selecteer vervolgens de optie "Snelkoppeling kopieeren" in het menu dat verschijnt (zie afbeelding hiernaast).

Nu hebt u een directe link naar het document of multimedia bestand gekopieerd. Deze kunt u vervolgens verwerken in een HTML pagina. U kunt via het scherm "Invoegen hyperlink" de link plaatsen. In paragraaf 2.2 wordt toegelicht hoe u een link kunt aanleggen.

|          | Openen                                                                      |                                                                                                    |
|----------|-----------------------------------------------------------------------------|----------------------------------------------------------------------------------------------------|
|          | In nieuw tabblad openen                                                     |                                                                                                    |
|          | In nieuw venster openen                                                     | Barcode Brief NL - Brief -                                                                               |
|          | Doel opslaan als                                                            |                                                                                                    |
|          | Doel afdrukken                                                              | Wijzig                                                                                                   |
|          | Knippen                                                                     | E-Mail                                                                                                   |
|          | Kopiëren                                                                    | L Upload nieuwe versie                                                                                   |
|          | Snelkoppeling kopiëren                                                      | Eigenschappen                                                                                            |
|          | Plakken                                                                     | Historie Bekijk / Wijzig annotaties                                                                      |
| <b>1</b> | E-mail via Windows Live verzenden<br>Vertalen met Bing<br>Alle accelerators | Gekoppeld (1)     Gekoppeld (1)     Gekoppeld (1)     Gekoppeld (1)     Concept versie     Gekoppeld (1) |
|          | Element controleren                                                         | Template                                                                                                 |
|          | Aan Favorieten toevoegen                                                    | Lever commentaar                                                                                         |
|          | Eigenschappen                                                               | Grafische workflow CS                                                                                    |
|          |                                                                             | Document workflow                                                                                        |

**OpenIMS** 

### **6** TOEVOEGEN VELDEN WEBFORMULIER

Indien een webpagina van het type Webform wordt bewerkt verschijnt er in de WYSIWYG editor een aanvullende knop (<sup>()</sup>) om velden toe te kunnen voegen.

| Bestand - | Bewerken -  | Invoegen • B | eeld 🕶 | Opmaak 🔻 | Tabel 🔻 | Gereedschap - |    |
|-----------|-------------|--------------|--------|----------|---------|---------------|----|
| •         | 🖪 Opslaan 🗗 | Paragraaf    | -      |          | Ξ Ξ     |               | ** |

In het dialoogvenster worden alle beschikbare velden getoond. Als eindgebruiker kunt u een veld kiezen en aangeven of u de omschrijving of het veld wilt gebruiken.

#### 6.1 Invoegen van een veld of label tag.

| Bestand - Bewerken - In                | voegen 👻 Beeld         | <ul> <li>Opmaak </li> </ul> | Tabel 👻 Ge      | ereedschap 👻     |       |       |
|----------------------------------------|------------------------|-----------------------------|-----------------|------------------|-------|-------|
| 🦘 🖈 💾 Opsiaan 🗗                        | Paragraaf 🔹            |                             | ± 3 8           |                  | • 🔳 🗉 | I 8 🖬 |
| Wilt u graag meer informatie per e-ma  | ail ontvangen, gebruil | dan onderstaande fo         | rmulier om deze | e aan te vragen. |       |       |
| * = verplicht in te vullen             |                        |                             |                 |                  |       |       |
| {{{from_organisation}}}                | [[[from_organis        | sation]]]                   |                 |                  |       |       |
| {{{name}}}                             | [[[name]]] *           |                             |                 |                  |       |       |
| {{{from_function}}}                    | [[[from_functio        | n]]]                        |                 |                  |       |       |
| {{{from_phone}}}                       | [[[from_phone]         | ]] *                        | 1               |                  |       |       |
| {{{from_email}}}                       | [[[from_email          | Beschikbare                 | formulie        | velden           | ×     |       |
| {{{remarks}}}                          | [[[remarks]]]          |                             |                 |                  |       |       |
|                                        | 11<br>11               | Kies veld                   | Type dossier    |                  | •     |       |
| Stuur mij informatie over:             |                        | Label                       |                 |                  | _     |       |
| [[[openims_dms]]] OpenIMS Docum        | ent Management         |                             |                 |                  |       |       |
| [[[openims_cms]]] Enterprise Conte     | nt Management          | Oké                         |                 | Annule           | ren   |       |
|                                        |                        |                             |                 |                  | _     |       |
| [[[OK:Versturen]]] [[[CANCEL:Wissen]]] |                        |                             |                 |                  |       |       |
|                                        |                        |                             |                 |                  |       |       |

Indien u alleen het label wilt gebruiken kunt u deze optie aan de rechterkant aanvinken.

**Opmerking:** Waarom een veldlabel? Door op deze manier het label te plaatsen kan er verbinding worden gelegd tussen de omschrijving en het veld zoals dit op de Internetsite wordt gepresenteerd. Tevens wordt hiermee de tab index geautomatiseerd aan een webformulier meegeven. Deze voorzieningen dienen te worden gebruikt om webformulieren te maken die aan de Webrichtlijnen of het Blindsurfers label dienen te voldoen.

Een ander voordeel is dat indien het veld omschrijving verandert dit ook automatisch wordt overgenomen in de webformulieren waarin het betreffende label is geplaatst.

#### 7 VOORBEELDEN VAN TABELLEN CONFORM WEBRICHTLIJNEN

#### 7.1 Eenvoudige datatabel voor treinreis

In de onderstaande tabel is te zien dat door het gebruik van de juiste HTML-code de data duidelijk weergegeven wordt.

| Prijsoverzicht voor reis van Utrecht Centraal naar |       |       |  |  |
|----------------------------------------------------|-------|-------|--|--|
| Haarlem (prijs in €)                               |       |       |  |  |
| Soort kaart 2e klas 1e klas                        |       |       |  |  |
| Enkele reis                                        | 8,00  | 12,40 |  |  |
| Retour                                             | 14,10 | 21,90 |  |  |
| Weekendretour 14,10 21,90                          |       |       |  |  |

De gebruikte tabelopmaak maakt het ook voor hulpapparatuur mogelijk om de informatiestructuur weer te geven. Als een bezoeker bijvoorbeeld de cursor van de derde cel in de tweede kolom (retour 2e klas) naar de derde kolom verplaatst zou de uitvoer van de hulpapparatuur er als volgt uit kunnen zien: 1e klas 21,90

Voor de bezoeker is het nu veel duidelijker in welke kolom hij zich bevindt, waardoor de informatie in de datacellen beter begrepen kan worden. Nu is het bijvoorbeeld duidelijk dat 21,90 de prijs is voor een 1e klas retourtje en niet voor een tweede klas retourtje.

De code die in dit voorbeeld gebruikt is:

```
<table width="50%" cellspacing="0" cellpadding="0" border="1" summary="Overzicht
tarieven treinreis Utrecht naar Haarlem">
<caption>Prijsoverzicht voor reis van Utrecht Centraal naar Haarlem (prijs in
euro)</caption>
Soort kaart
2e klas
>1e klas
Enkele reis
8,00
12,40
Retour
14,10
21,90
Weekendretour
14,10
21,90
```

Voor de kolomkoppen zijn -tags gebruikt. Voor de rijkoppen ('Enkele reis', 'retour'...) geldt dat het ook datacellen zijn. Deze dienen dus ook als datacellen opgemaakt te worden. Om toch aan te geven dat het rijkoppen zijn wordt scope="row">scope="row">scope="row">scope="row">scope="row">scope="row">scope="row">scope="row">scope="row">scope="row">scope="row">scope="row">scope="row">scope="row">scope="row">scope="row"</scope="row">scope="row"</scope="row">scope="row"</scope="row">scope="row"</scope="row">scope="row"</scope="row">scope="row"</scope="row">scope="row"</scope="row"</scope="row">scope="row"</scope="row"</scope="row">scope="row"</scope="row"</scope="row">scope="row"</scope="row"</scope="row">scope="row"</scope="row"</scope="row">scope="row"</scope="row"</scope="row">scope="row"</scope="row"</scope="row">scope="row"</scope="row"</scope

Wanneer de eerste kolom geen kolomkop bevat, dienen de rijkoppen wel met -tags aangegeven te worden. Hetzelfde voorbeeld ziet er dan zo uit:

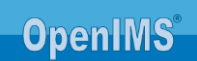

Prijsoverzicht voor reis van Utrecht Centraal naar Haarlem (prijs in €)

|               | 2e klas | 1e klas |
|---------------|---------|---------|
| Enkele reis   | 8,00    | 12,40   |
| Retour        | 14,10   | 21,90   |
| Weekendretour | 14,10   | 21,90   |

```
<table width="50%" cellspacing="0" cellpadding="0" border="1" summary="Overzicht
tarieven treinreis Utrecht naar Haarlem">
<caption>Prijsoverzicht voor reis van Utrecht Centraal naar Haarlem (prijs in
euro) </caption>
2e klas
>1e klas
Enkele reis
8,00
12,40
Retour
14,10
21,90
Weekendretour
14,10
21,90
```

#### 7.2 Telefoonlijst

In deze tabel wordt een lijst van namen van medewerkers met bijbehorende telefoonnummer getoond. Het is dan voldoende om alleen de kolomkoppen van te voorzien:

| Telefoonlijst geheime afdeling |             |  |  |
|--------------------------------|-------------|--|--|
| Naam Telefoon                  |             |  |  |
| Koschinski                     | 0345-672378 |  |  |
| Manchusario                    | 0345-672379 |  |  |
| Panchomanza                    | 0345-672354 |  |  |
| Zarathusch                     | 0345-672359 |  |  |

Hieronder staat de code van de telefoonlijst. Als die door een schermleesprogramma wordt voorgelezen, dan wordt steeds eerst de naam en dan het nummer opgenoemd. Alleen de kolomkoppen zijn voorzien van table headers

```
<table width="50%" cellspacing="0" cellpadding="0" border="1"
summary="Telefoonlijst medewerkers">
<caption>Telefoonlijst geheime afdeling</caption>
Naam
Telefoon
Koschinski
0345-672378
Manchusario
0345-672379
\langle tr \rangle
Panchomanza
0345-672354
Zarathusch
0345-672359
```

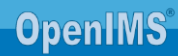

#### 7.3 Summary, caption en abbreviation

Een caption is noodzakelijk. De samenvatting en de afkorting voor lange koppen is prioriteit 3. Ze zijn echter wel erg gewenst. Hieronder staat een tabel met alle drie. De code staat verderop.

| Koffierooster          |                 |                          |                                                  |                     |  |
|------------------------|-----------------|--------------------------|--------------------------------------------------|---------------------|--|
| Naam van<br>medewerker | Soort<br>koffie | Wel of<br>niet<br>suiker | Gewone<br>melk,<br>koffiemelk<br>of geen<br>melk | Sterk of<br>normaal |  |
| Ron                    | Expresso        | Niet                     | Geen                                             | Sterk               |  |
| Eric                   | Cappucino       | Wel                      | Melk                                             | Normaal             |  |
| Henk                   | Gewoon          | Niet                     | Geen                                             | Normaal             |  |

Om te voorkomen dat bij iedere cel de lange versie van een kop wordt voorgelezen is het belangrijk om een kolom of rijkop te voorzien van een afkorting. Die wordt dan door de schermlezer software gebruikt om te worden voorgelezen of omgezet naar braille.

```
<table width="50%" cellspacing="0" cellpadding="0" border="1" summary="Koffie en
thee medewerkers">
<caption>Koffierooster</caption>
Naam van medewerker
Soort koffie
Wel of niet suiker
Gewone melk, koffiemelk of geen melk
Sterk of normaal
Ron
Expresso
Niet
Geen
Sterk
Eric
Cappucino
Wel
Melk
Normaal
\langle tr \rangle
Henk
Gewoon
Niet
Geen
Normaal
```

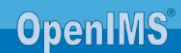